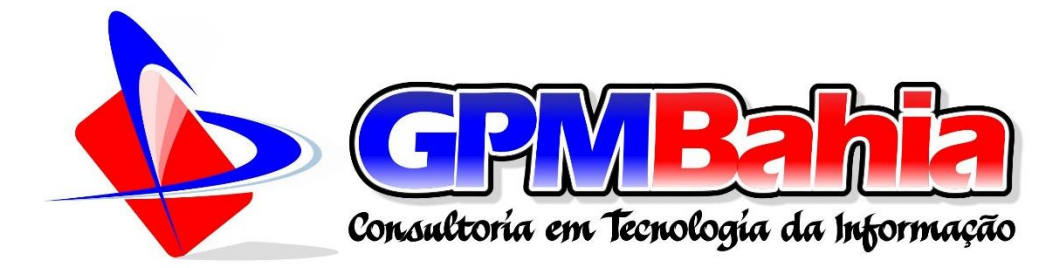

ACESSO À INFORMAÇÃO

# MANUAL DE NAVEGAÇÃO

Barro Alto-BA 2024 ACESSO À INFORMAÇÃO

# MANUAL DE NAVEGAÇÃO

Disponibilizado em 2024, este manual atende a uma das exigências da Lei 12.527/2011 para facilitar a navegação por parte dos cidadãos nos portais da transparência desenvolvidos pela GPM Bahia, empresa pertencente ao Grupo CAGEP.

Desenvolvedor: Rafael Damasceno Ferreira

Barro Alto-BA 2024

## SUMÁRIO

| 1   | PAGINA INICIAL                           | .3 |
|-----|------------------------------------------|----|
| 1.1 | PROCESSOS LICITATÓRIO                    | .3 |
| 2   | ACESSO À INFORMAÇÃO                      | .4 |
| 3   | SERVIÇO DE INFORMAÇÃO AO CIDADÃO – E-SIC | .6 |
| 4   | PORTAL DA TRANSPARÊNCIA                  | .7 |
| 5   | DIÁRIO OFICIAL                           | .8 |

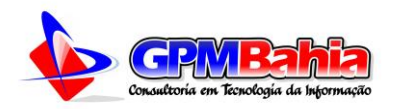

#### **1 PAGINA INICIAL**

O topo de todas as Páginas é igual, contendo os seguintes elementos: Logo da entidade (1), que também é um link para trazer de volta para a página inicial, em qualquer página que o cidadão esteja basta clicar na logo que voltará a página inicial do portal. Links para acesso rápido ao Portal da Transparência (2), à Página de Acesso à Informação (3) e ao sistema da Ouvidoria (4). A pesquisa rápida (5), links para as redes sociais da entidade (6), botão para o menu de acessibilidade (7) e o menu principal do site (8), conforme a figura abaixo.

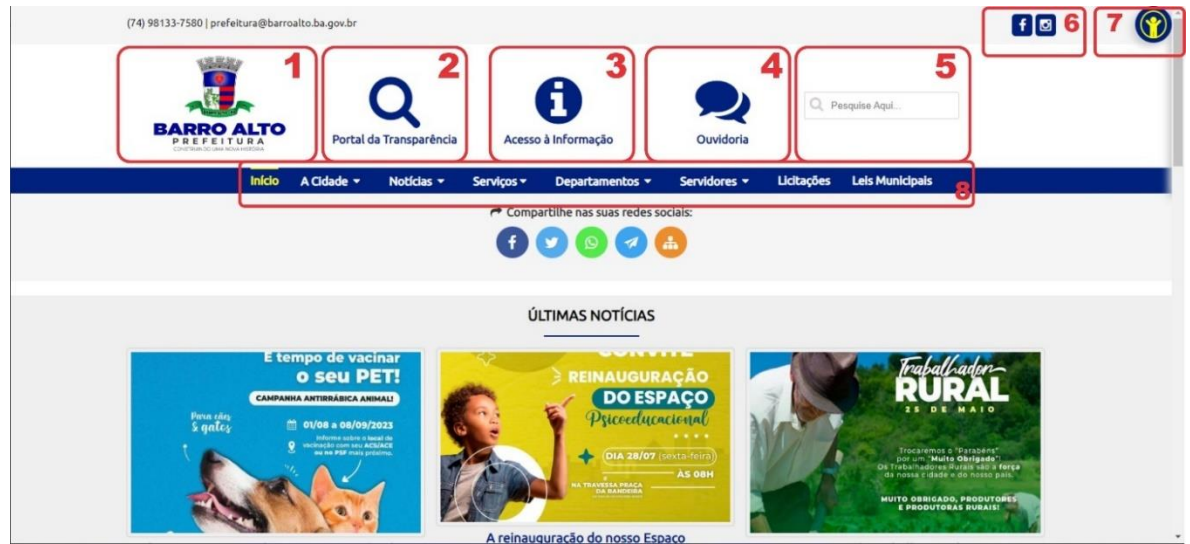

Figura 01 – Página Inicial do portal das prefeituras

No menu acessibilidade o cidadão poderá escolher dentre as opções para melhorar a navegação no site: ir para conteúdo, alto contraste, aumentar e diminuir a fonte, bem como visualizar a lista de leitores de tela compatíveis.

#### 1.1 PROCESSOS LICITATÓRIO

Os processos licitatórios que serão realizados em breve, ficam a disposição dos cidadão através de campo em todas as páginas do portal.

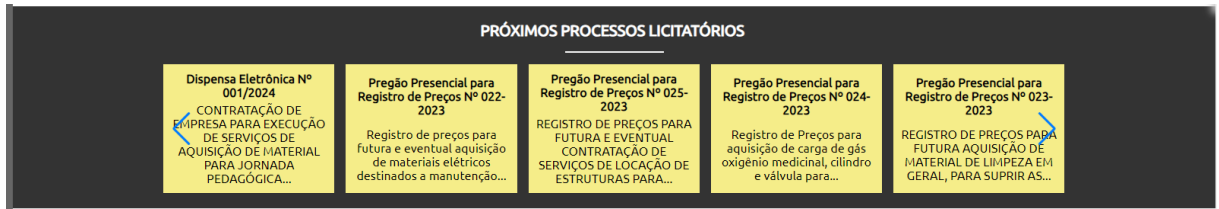

Figura 02 – Acesso Rápido aos Processos Licitatórios

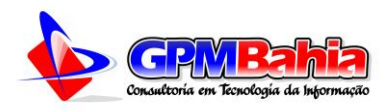

## 2 ACESSO À INFORMAÇÃO

Nesta seção o cidadão encontrará os links para acompanhamento dos atos referentes à lei de Acesso à Informação, dentre eles: Licitações, Contratos, Portarias e Decretos, conforme os dados do menu lateral.

| Acesso à Informação para todos           |
|------------------------------------------|
| » Página Inicial                         |
| 🕒 Conheça a Lei                          |
| C Estrutura Organizacional               |
| © Relatórios                             |
| O Instrumentos de Planejamento           |
| Receitas e Despesas                      |
| O Serviços da Educação                   |
| O Serviços da Saúde                      |
| O Licitações                             |
| » COVID-19/Coronavírus                   |
| » Lei Aldir Blanc                        |
| » Dívida Ativa Municipal                 |
| » Transferências de Recursos             |
| » Renúncias Fiscais                      |
| » Emendas Parlamentares Municipais       |
| » Publicações                            |
| » Leis Municipais                        |
| » Programas, Ações, Projetos e Obras     |
| » Recursos Humanos                       |
| » Diárias e Passagens                    |
| » SIC - Servico de Informacao ao Cidadão |
| » Ouvidoria                              |
| » Fale Conosco                           |
| » Perguntas Frequentes                   |
| » Dados Abertos                          |
| » Mapa do Site                           |

Figura 03 – Menu de Acesso à Informação

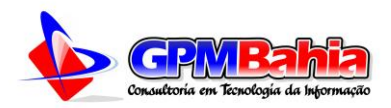

Os links de menus com o ícone do + dão acesso a mais opções para o cidadão navegar em opções que pertençam a essa subcategoria, a partir daí poderão ser acessada qualquer página do portal de acesso à informação.

Em algumas páginas específicas, a exemplo da página de licitações, figura 03, poderão haver filtros e opções para exportação de dados em **CSV** (Comma Separated Values), **JSON** (Javascript Object Notation), **XML** (Extensible Markup Language) e **PDF** (Portable Document File).

| ٩                          |            |                  |       |                      |        |   |  |  |  |
|----------------------------|------------|------------------|-------|----------------------|--------|---|--|--|--|
| Palavras-chave             |            |                  |       |                      |        |   |  |  |  |
|                            |            |                  |       |                      |        |   |  |  |  |
| Modalidade                 |            | Tipo             |       | Situação             |        |   |  |  |  |
| Selecione a Modalidade     | ~          | Selecione o tipo |       | Selecione a situação |        | ~ |  |  |  |
| Data Inicial               | Data Final |                  | Valor |                      | Covid? |   |  |  |  |
|                            |            |                  | 0,00  |                      | Não    | ~ |  |  |  |
| Q Pesquisar X Limpar Dados |            |                  |       |                      |        |   |  |  |  |
| Exportar 💽 CSV 🙆 XML       | 💩 JSON     | D PDF            |       |                      |        |   |  |  |  |

Figura 04 – Filtro de Pesquisa e botão para exportação de dados

Na página de licitações ao clicar em edital que se encontra Em Andamento o licitante poderá ser exigido que realize um cadastro prévio, apenas para facilitar no processo de andamento das licitações, para que o setor de licitações possua um controle das empresas que poderão ou tiveram interesse em participar de determinado certame, visando a Lei Geral de Proteção de Dados, esses dados ficam a cargo apenas do pregoeiro, sendo o mesmo apenas para consultas de certidões e demais documentos necessários para a contratação de determinada empresa.

Há um botão logo acima da lista das licitações onde o cidadão/empresa licitante, poderá realizar a exclusão de seus dados.

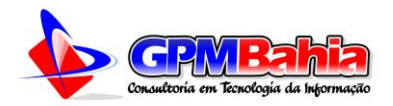

## 3 SERVIÇO DE INFORMAÇÃO AO CIDADÃO – E-SIC

Nesta seção o cidadão verá informações sobre o E-SIC como a localização, telefone e horário de atendimento do balcão de informações, podendo ainda clicar nos botões para "Fazer pedido", "Consultar pedido" ou ver os "Relatórios dos Pedidos".

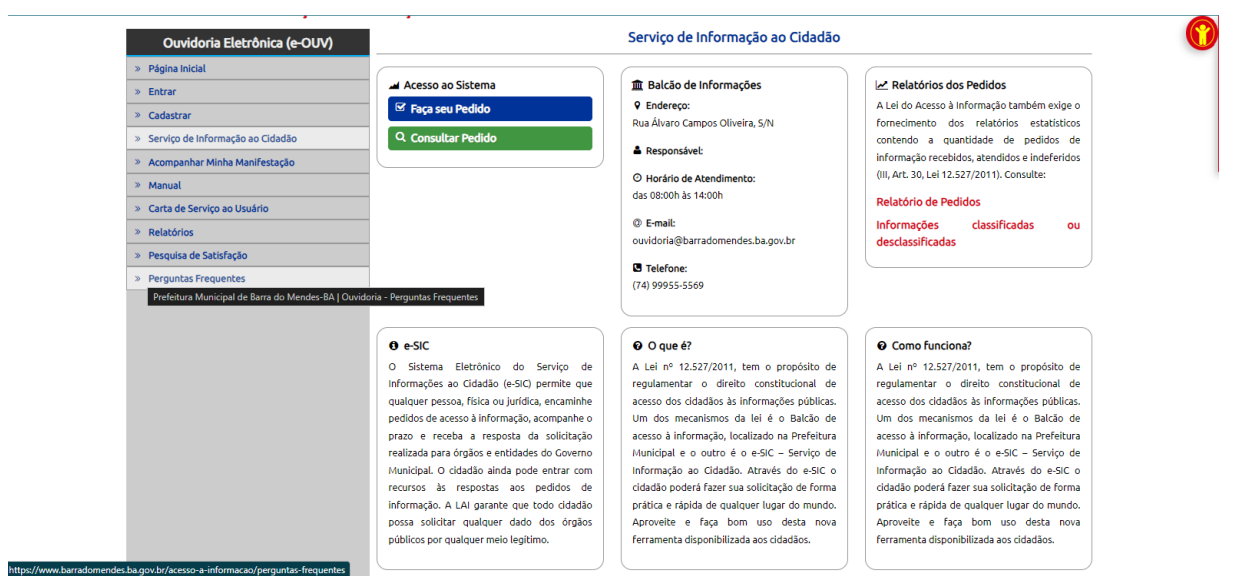

Figura 05 – Tela inicial do e-SIC – Sistema Eletrônico de Informação ao Cidadão.

O e-SIC assim como a e-OUV, Ouvidoria Eletrônica, possuem manual

próprio, basta clicar aqui, e analisar o conteúdo de seu manual.

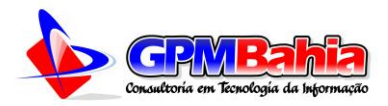

#### **4 PORTAL DA TRANSPARÊNCIA**

Nesta seção o cidadão encontrará os links referentes a LC 131/2009, receitas e despesas. Ao clicar nos links será possível ver detalhadamente as movimentações financeiras. A depender do ente, esse link poderá ser externo ou interno ao site, abaixo teremos as duas formas de apresentação:

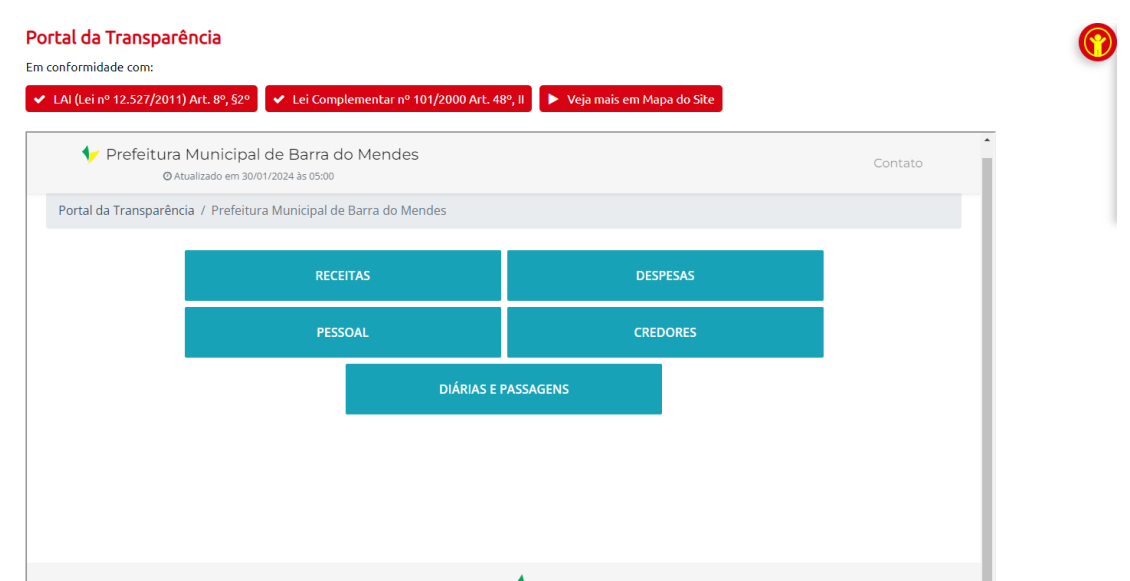

Figura 06 – Portal da Transparência da Prefeitura de Barra do Mendes – Link interno ao portal

| Or                                                                   | amento                                                                                                    | Pessoal R                                                                                                    | KANJPAKENU<br>eceitas Despesas Legislação                                                                                                    | Municipal                                                                                                    | Relatórios Patrimônios e Obra                                                                                                    | Terça-feira<br>as e-SIC Gráfi                                                                                                    | , 30 de janeiro de<br>cos Ajuda                                                                                                    | 2024 , 16                                                                                  |
|----------------------------------------------------------------------|----------------------------------------------------------------------------------------------------|----------------------------------------------------------------------------------------------------|----------------------------------------------------------------------------------------------------|----------------------------------------------------------------------------------------------------|----------------------------------------------------------------------------------------------------|----------------------------------------------------------------------------------------------------|----------------------------------------------------------------------------------------------------|--------------------------------------------------------------------------------------------|
| Or                                                                   | camento                                                                                                    | Pessoal R                                                                                                    | eceitas Despesas Legislação                                                                                                    | Municipal I                                                                                                    | Relatórios Patrimônios e Obra                                                                                                    | Terça-teira<br>as e-SIC Gráfi                                                                                                    | o, 30 de janeiro de                                                                                                    | 2024,16                                                                                    |
| Or                                                                   | çamento                                                                                                    | Pessoal R                                                                                                    | eceitas Despesas Legislação                                                                                                    | Vunicipal I                                                                                                    | Relatórios Patrimônios e Obra                                                                                                    | as e-SIC Gráfi                                                                                                    | cos Ajuda                                                                                                    |                                                                                            |
|                                                                      |                                                                                                    |                                                                                                    |                                                                                                    |                                                                                                    |                                                                                                    |                                                                                                    |                                                                                                    |                                                                                            |
| Per                                                                  | íodo de Pagar<br>rmações disp                                                                                                    | meto : 01/01/2024 a<br>ioníveis desde : 03/                                                                                                    | 30/01/2024<br>01/2013                                                                                                    |                                                                                                    | Acessibilidade: (                                                                                                    | 🛞 A+ A- 🔆                                                                                                    | PAGAME                                                                                                    | πos                                                                                        |
|                                                                      | na atualizaça                                                                                                    | io dos dados em : 3                                                                                                    | 0/01/2024                                                                                                    |                                                                                                    |                                                                                                    |                                                                                                    |                                                                                                    |                                                                                            |
|                                                                      | modo do Paga                                                                                                    | 1mento                                                                                                    | Orgao                                                                                                    |                                                                                                    |                                                                                                    |                                                                                                    |                                                                                                    |                                                                                            |
| 119                                                                  | 1/01/2024                                                                                                    |                                                                                                    | 24 1111                                                                                                    |                                                                                                    |                                                                                                    | •                                                                                                    |                                                                                                    |                                                                                            |
| E                                                                    | tro 1                                                                                                    |                                                                                                    |                                                                                                    |                                                                                                    |                                                                                                    |                                                                                                    |                                                                                                    |                                                                                            |
|                                                                      |                                                                                                    |                                                                                                    | $\sim$                                                                                                    |                                                                                                    |                                                                                                    |                                                                                                    |                                                                                                    |                                                                                            |
|                                                                      | tro 2                                                                                                    |                                                                                                    |                                                                                                    |                                                                                                    |                                                                                                    |                                                                                                    |                                                                                                    |                                                                                            |
| E                                                                    | tro 3                                                                                                    |                                                                                                    | ·                                                                                                    |                                                                                                    |                                                                                                    |                                                                                                    |                                                                                                    |                                                                                            |
| 16                                                                   |                                                                                                    |                                                                                                    |                                                                                                    |                                                                                                    |                                                                                                    |                                                                                                    |                                                                                                    |                                                                                            |
|                                                                      |                                                                                                    |                                                                                                    |                                                                                                    |                                                                                                    |                                                                                                    |                                                                                                    |                                                                                                    |                                                                                            |
|                                                                      |                                                                                                    |                                                                                                    | $\checkmark$                                                                                                    |                                                                                                    |                                                                                                    |                                                                                                    |                                                                                                    |                                                                                            |
|                                                                      | i um duplo cli                                                                                                    | que no registro da j                                                                                                    | rade para exibir os detalhes.                                                                                                    |                                                                                                    | 🔗 Ocultar Filtro                                                                                                    | Aplicar Filtro                                                                                                    |                                                                                                    |                                                                                            |
| Bo                                                                   | ium duplo cli<br>ique no título<br>Data                                                                                                    | que no registro da<br>da coluna para orde                                                                                                    | vade para exibir os detalhes.<br>Inar a tabela de A-Z ou Z-A                                                                                                    | Nº da Despe                                                                                                    | Cuitar Filtro                                                                                                    | Aplicar Filtro                                                                                                    | Ke Resto a Pag                                                                                                    | ▶ ► ► ►                                                                                    |
| D<br>D                                                               | ique no título<br>Data<br>30/01/2024                                                                                                    | que no registro da ;<br>da coluna para ordi<br>Tipo Despesa<br>Orçamentária                                                                                                    | vade para exitir os detalhes.<br>Imara tabela de A-Z ou Z-A<br>Orgão<br>PREFEITURA MUNICIPAL DE IBITIARA                                                                                                    | Nº da Desper                                                                                                    | Ocultar Filtro     Favorecido     GIBBOR PUBLICIDADE E PUBLI                                                                                                    | Aplicar Filtro<br>Valor Pago   Desastre<br>561,68 Não                                                                                                    | K K K K K K K K K K K K K K K K K K K                                                                                                    | r   Detaihe:                                                                               |
| D<br>C<br>1<br>2                                                     | aum duplo cli<br>ique no titulo<br>Data<br>30/01/2024<br>30/01/2024                                                                                                    | que no registro da<br>da coluna para ordi<br>Tipo Despesa<br>Orçamentária<br>Orçamentária                                                                                                    | vade para exibir os detalhes.<br>Inter a tabela de A-Z ou Z-A<br>Orgão<br>PREFEITURA MUNICIPAL DE IBITIARA<br>PREFEITURA MUNICIPAL DE IBITIARA                                                                                                    | Nº da Desper<br>174 1713<br>188 1                                                                                     | Coultar Filtro Favorecido GIBBOR PUBLICIDADE E PUBLI ELIO SOARES RODRIGUES                                                                                                    | Aplicar Filtro<br>Valor Pago   Desastre<br>561,68 Não<br>5.838,00 Não                                                                                                    | K A Resto a Page<br>Sim                                                                                                    | r   Detalher                                                                               |
| D<br>0<br>1<br>2<br>3                                                | aum duplo cli<br>ique no titulo<br>Data<br>30/01/2024<br>30/01/2024<br>30/01/2024                                                                                                  | que no registro da (<br>da coluna para ordi-<br>Tipo Despesa<br>Orçamentária<br>Orçamentária                                                                                                    | vrade para exibir os detalhos.<br>Imar a tabela de A-Z ou Z-A<br>  Orgão<br>PREFEITURA MUNICIPAL DE IBITIARA<br>PREFEITURA MUNICIPAL DE IBITIARA<br>PREFEITURA MUNICIPAL DE IBITIARA                                                                                                    | Nº da Desper<br>174 1713<br>188 1<br>238 383                                                                          | Cuttar Fatro                                                                                                    | Aplicar Filtro           Valor Pago         Desastre           561,68         Não           5.838,00         Não           976,00         Não                                                                                                    | K Resto a Page<br>Sim<br>Sim<br>Sim                                                                                                    | r Detalher                                                                                 |
| D<br>C<br>1<br>2<br>3<br>4                                           | aum duplo cli<br>ique no título<br>Data<br>30/01/2024<br>30/01/2024<br>30/01/2024<br>30/01/2024                                                                                    | que no registro da (<br>da coluna para ord<br>Tipo Despesa<br>Orçamentària<br>Orçamentària<br>Orçamentària                                                                                                | VIA CONTRACTOR CONTRACTOR CONTRAC                                                                                                    | Nº da Desper<br>174 1713<br>188 1<br>238 383<br>242 1056                                                              | Coultar Filtro                                                                                                    | Aplicar Filtro           Valor Pago         Desastre           561,83         Não           5,338,00         Não           976,00         Não           380,00         Não                                                                                                    | K Resto a Page<br>Sim<br>Sim<br>Sim<br>Sim                                                                                                    | r Detalher                                                                                 |
| D<br>C<br>1<br>2<br>3<br>4<br>5                                      | 8 um duplo cli<br>ique no titulo<br>Data<br>30/01/2024<br>30/01/2024<br>30/01/2024<br>30/01/2024<br>30/01/2024                                                                     | que no registro da (<br>da coluna para ordi<br>Tipo Despesa<br>Orçamentária<br>Orçamentária<br>Orçamentária<br>Orçamentária                                                                               | prote para exibir os detalhos,<br>nora a tabela de A.2 ou 2.4<br>Orgão<br>PREFEITURA MUNICIPAL DE IBITURA<br>PREFEITURA MUNICIPAL DE IBITURA<br>PREFEITURA MUNICIPAL DE IBITURA<br>PREFEITURA MUNICIPAL DE IBITURA<br>FUNDO MUNICIPAL DE BITURA                                                                                                    | Nº da Desper<br>174 1713<br>188 1<br>238 383<br>242 1056<br>303 13                                                    | Couter Filtro     Favorecido     GIBBOR PUBLICIDADE E PUBLI ELIO SOARES RODRIGUES LUIS CLÁUDIO SANTOS SILVA LUIS CLÁUDIO SANTOS SILVA CARTUCHO EXPRESS COMER                                                                                                    | Aplicar Filtro           Valor Pago   Desastre           551.68         Não           5.838,00         Não           976,00         Não           380,00         Não           1.842,24         Não                                                                           | Kesto a Page<br>Sim<br>Sim<br>Sim<br>Sim<br>Sim<br>Sim                                                                                                    | r Detalher                                                                                 |
| D<br>C<br>1<br>2<br>3<br>4<br>5<br>5                                 | 8 um duplo cli<br>ique no título<br>Data<br>30/01/2024<br>30/01/2024<br>30/01/2024<br>30/01/2024<br>30/01/2024<br>30/01/2024                                                       | que no registro da<br>coluna para ordi<br>Tipo Despesa<br>Orçamentária<br>Orçamentária<br>Orçamentária<br>Orçamentária<br>Orçamentária                                                                    | profe para evitor og detalhos.<br>mar a tabela de A-Z ou Z-A<br>Orgite<br>PREFETTURA MUNICIPAL DE IBITIARA<br>PREFETTURA MUNICIPAL DE IBITIARA<br>PREFETTURA MUNICIPAL DE IBITIARA<br>FUNDO MUNICIPAL DE IBITIARA<br>FUNDO MUNICIPAL DE IBITIARA<br>FUNDO MUNICIPAL DE BAJDE DE IBI                                                                                                    | Nº da Desper<br>174 1713<br>188 1<br>238 383<br>242 1056<br>303 13<br>303 14                                          | Coultar Fatro<br>GIBOR PUBLICIDADE E PUBLI<br>ELIO SOARES RODRIGUES<br>LUIS CLÁUDIO SANTOS SILVA<br>CARTUCHO EXPRESS COMER<br>CARTUCHO EXPRESS COMER                                                                                                    | Aplicar Filtro           Valor Pago         Desastre           561.68         Não           68.83,00         Não           976,00         Não           380,00         Não           1.842,24         Não           921.12         Não                                        | Image: Sime state       Sime state       Sime state       Sime state       Sime state       Sime state                                                                                                    | Detalher     D                                                                             |
| D<br>C<br>1<br>2<br>3<br>4<br>5<br>6<br>7                            | aum duplo cli<br>igue no titulo<br>Data<br>30/01/2024<br>30/01/2024<br>30/01/2024<br>30/01/2024<br>30/01/2024<br>30/01/2024                                                        | que no registro da<br>da coluna para ord<br>Tipo Despesa<br>Orgamentária<br>Orgamentária<br>Orgamentária<br>Orgamentária<br>Orgamentária                                                                  | они рак окійг од 463/во<br>пода рак окійг од 463/во<br>пода<br>Регентика МилюРа, Lев Штика,<br>Регентика МилюРа, Lев Штика,<br>Регентика МилюРа, Lев Штика,<br>Регентика МилюРа, Lев Штика,<br>Регентика МилюРа, Lев Штика,<br>Пило МилюРа, Lев Байде Бев,<br>Пилоо МилюРа, Lев Байде Бев,<br>Пилоо МилюРа, Lев Байде Бев,<br>Пилоо МилюРа, Lев Байде Бев,                                                                                                    | Nº da Desper<br>174 1713<br>188 1<br>238 383<br>242 1056<br>303 13<br>303 14<br>310 4                                 | Cultur Filto Filto | Apicar Filto           Valor Pago         Desastre           501,68 N/200         Não           6838,00 Não         976,00 Não           300,00 Não         1.842,24 Não           921,12 Não         13.865,11 Não                                                           | Image: sector and sector and sector an | → Detalher<br>P<br>P<br>P<br>P<br>P<br>P<br>P<br>P<br>P<br>P<br>P                          |
| D<br>C<br>1<br>2<br>3<br>4<br>5<br>6<br>7<br>8                       | aum duplo cli<br>igue no titulo<br>Data<br>30/01/2024<br>30/01/2024<br>30/01/2024<br>30/01/2024<br>30/01/2024<br>30/01/2024                                                        | que no registro da (<br>da coluna para ordi<br>Tipo Despesa<br>Orpamentária<br>Orpamentária<br>Orpamentária<br>Orpamentária<br>Orpamentária<br>Orpamentária                                               | рабе рап клюби се detallines.<br>под е рап клюби се detallines.<br>Окраїн<br>Римерітира милисірна, се вістикала<br>римерітира милисірна, се вістикала<br>римерітира милисірна, се вістикала<br>риморо милисірна, се вахобра се віс<br>риморо милисірна, се вахобра се віс<br>риморо милисірна, се вахобра се віс<br>риморо милисірна, се вахобра се віс<br>риморо милисірна, се вахобра се віс                                                                                                    | Nº da Desper<br>174 1713<br>188 1<br>238 383<br>242 1056<br>303 13<br>303 14<br>310 4<br>37                           | Cutilitr Filtro     Backets     Backets     Backe      | Aplicar Filtro Valor Pago   Desastre 561,68 Não 6.838,00 Não 976,00 Não 976,00 Não 1842,24 Não 921,12 Não 1845,11 Não 1845,11 Não 180,00 Não                                                                                                    | et     etsio a Pag.       Sim     Sim       Sim     Sim       Sim     Sim       Sim     Sim       Sim     Sim       Sim     Sim                                                                                                    | ▶ ► ► ► ► ► ► ► ► ► ► ► ► ► ► ► ► ► ► ►                                                    |
| D<br>C<br>1<br>2<br>3<br>4<br>5<br>6<br>7<br>8<br>9                  | um duplo cli<br>Data<br>30/01/2024<br>30/01/2024<br>30/01/2024<br>30/01/2024<br>30/01/2024<br>30/01/2024<br>30/01/2024<br>30/01/2024                                               | que no registro da (<br>da coluna pora ord/<br>Tipo Despesa<br>Orgamentária<br>Orgamentária<br>Orgamentária<br>Orgamentária<br>Orgamentária<br>Orgamentária<br>Orgamentária                               | они раз окой на deallea<br>поде раз окой на deallea<br>поде<br>Регентиза Килисира. Це витика<br>Регентиза Килисира. Це витика<br>Регентиза Килисира. Це витика<br>Регентиза Килисира. Це витика<br>Регентиза Килисира. Це витика<br>Регентиза Килисира. Це витика<br>Риско Килисира. Це визире ве<br>Риско Килисира. Це визире ве<br>Риско Килисира. Це визире ве<br>Риско Килисира. Це визире ве<br>Риско Килисира. Це визире ве<br>Риско Килисира. Це визире ве<br>Риско Килисира. Це визире ве<br>Риско Килисира. Це визире ве                                                                                                    | N° da Desper<br>174 1713<br>188 1<br>238 383<br>242 1056<br>303 13<br>303 14<br>310 4<br>37<br>38                     | Custar Film     Pavesda     Diseor Publicicione E PUBLI- ELIO SCARES PORTIOUSE LUIS CLÁUDIO SANTOS SILVA CATUCHO EXPRESS COMER VIVRE COMERRESS COMER JUSESEMAR CLIVEIRA SILVA     VIVRE COMERRES COMER JUSESEMAR CLIVEIRA SILVA     VIVRE COMERRESS COMER                                                                                                    | Apicar Filto Valor Pago   Desastre 561,68 Não 6,838,00 Não 6,838,00 Não 1842,24 Não 621,12 Não 18,86,211 Não 18,80,0 Não 11,80,00 Não                                                                                                    | Resto a Pag<br>Sim<br>Sim<br>Sim<br>Sim<br>Sim<br>Sim<br>Sim<br>Não<br>Não                                                                                                    | ▶ ► ► ► ► ► ► ► ► ► ► ► ► ► ► ► ► ► ► ►                                                    |
| D<br>C<br>1<br>1<br>2<br>3<br>4<br>5<br>6<br>7<br>8<br>9<br>10       | tum duplo cli<br>ique no titulo<br>Data<br>30/01/2024<br>30/01/2024<br>30/01/2024<br>30/01/2024<br>30/01/2024<br>30/01/2024<br>30/01/2024<br>30/01/2024                            | que no registro da s<br>da coluna para ordi<br>Tipo Despessi<br>Orgamentária<br>Orgamentária<br>Orgamentária<br>Orgamentária<br>Orgamentária<br>Orgamentária<br>Orgamentária                              | рабе раз вийи се detallos.<br>пото в зало на 2 кое 2 А<br>Рисстатия и констранции в патика,<br>Рисстатия констранции в патика,<br>Рисстатия констранции в патика,<br>Рисстатия констранции в патика,<br>Риссо констранции в се забе се в.<br>Риско констранции се забе се в.<br>Риско констранции се забе се в.<br>Риско констранции се забе се в.<br>Риско констранции се забе се в.<br>Риско констранции се забе се в.<br>Риско констранции се забе се в.<br>Риско констранции се забе се в.                                                                                                    | N° da Desper<br>174 1713<br>188 1<br>238 383<br>242 1056<br>303 13<br>303 14<br>310 4<br>37<br>38<br>409 394          | Coulter Filte     Coulter Filte     Coulter Filte     Cesco Public Doce E Public     Source Society     Source Society     Country     Country         | Aplicar Filtro Valor Pago   Desastre 501,68 Não 6.838.00 Não 976,00 Não 300,00 Não 1.842,24 Não 621,12 Não 11.805,11 Não 1.100,00 Não 1.100,00 Não 1.100,00 Não                                                                                                    | Image: Additional and the second and the second a | r Detalher<br>p<br>p<br>p<br>p<br>p<br>p<br>p<br>p<br>p<br>p<br>p<br>p<br>p<br>p<br>p<br>p |
| D<br>C<br>1<br>1<br>2<br>3<br>4<br>5<br>5<br>7<br>8<br>9<br>10<br>11 | um duplo cli<br>igue no titulo<br>Data<br>30/01/2024<br>30/01/2024<br>30/01/2024<br>30/01/2024<br>30/01/2024<br>30/01/2024<br>30/01/2024<br>30/01/2024                             | que no registro da<br>da coluna para ordi<br>Tipo Despesa<br>Orgamentária<br>Orgamentária<br>Orgamentária<br>Orgamentária<br>Orgamentária<br>Orgamentária<br>Orgamentária<br>Orgamentária<br>Orgamentária | С собрание и собрание и собрани                                                                                                    | Nº da Desper<br>174 1713<br>188 1<br>238 383<br>242 1056<br>303 13<br>303 14<br>310 4<br>37<br>38<br>409 384<br>550 4 | Couter File     Preveto     General     Couter File     Couter Found     Couter State     Couter State     Couter     Couter State     Co      | Aplicar Fritro<br>Vidro Prago Dessitio<br>5.03.00 Nilo<br>5.03.00 Nilo<br>5.03.00 Nilo<br>5.03.00 Nilo<br>5.03.00 Nilo<br>5.03.11 Nilo<br>1.03.00 Nilo<br>1.100.00 Nilo<br>7.00.00 Nilo<br>7.00.00 Nilo                                                                       | Kesto a Pag<br>Sim<br>Sim<br>Sim<br>Sim<br>Sim<br>Sim<br>Sim<br>Sim<br>Sim<br>Sim                                                                                                    | r Detalhes<br>P<br>P<br>P<br>P<br>P<br>P<br>P<br>P<br>P<br>P<br>P<br>P<br>P                |
| D<br>C<br>1<br>1<br>2<br>3<br>4<br>5<br>6<br>7<br>8<br>9<br>10<br>11 | um duplo cli<br>igue no titulo<br>Data<br>30/01/2024<br>30/01/2024<br>30/01/2024<br>30/01/2024<br>30/01/2024<br>30/01/2024<br>30/01/2024<br>30/01/2024<br>30/01/2024<br>30/01/2024 | que no registro da<br>da coluna para orda<br>Trop Despesa<br>Orgamentária<br>Orgamentária<br>Orgamentária<br>Orgamentária<br>Orgamentária<br>Orgamentária<br>Orgamentária<br>Orgamentária                 | раз врем обла области<br>така в така ба А.2.0.2.2.<br>Ода<br>Ресстатиза килосли, се ватика,<br>Ресстатиза килосли, се ватика,<br>Ресстатиза килосли, се ватика,<br>Ресстатиза килосли, се ватика,<br>Ресстатиза килосли, се ватика,<br>Ресстатиза килосли, се ватика,<br>Риско килосли, се валос се в<br>Риско килосли, се валос се ва<br>Риско килосли, се валос се ва<br>Риско килосли, се валос се ва<br>Риско килосли, се валос се ва<br>Риско килосли, се валос се ва<br>Ресстатиза килосли, се валос се ва<br>Ресстатиза килосли се ва<br>Ресстатиза килосли се ва<br>Ресстатиза килосли се ва<br>Ресстат | N° da Desper<br>174 1713<br>188 1<br>238 383<br>242 1056<br>303 13<br>303 14<br>310 4<br>37<br>38<br>409 394<br>550 4 | Coulter Filte     Coulter Filte     Counter Filte     Counter Filte     Counter Filte     Counter     Counter      | Apticar Fifto           Valor Page         Dessite           5182.00 Nile         5.882.00 Nile           575.00 Nile         300.00 Nile           1342.24 Nile         521.12 Nile           1328.01 Nile         1100.00 Nile           1100.00 Nile         3.141.80 Nile | Kesto a Page       Sim       Sim       Sim       Sim       Sim       Sim       Sim       Sim       Sim       Sim       Sim       Sim       Sim       Sim       Sim                                                                                                    | r Detalhes                                                                                 |

Figura 07 – Portal da Transparência da Prefeitura de Ibitiara – Link externo ao portal

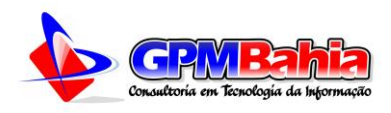

## **5 DIÁRIO OFICIAL**

Nesta seção só é possível acessar através de um link externo ao portal, ficando a cabo de cada ente o contrato com um instituo de publicação próprio. No portal temos uma página especifica onde todas as publicações do diário oficial ficam disponíveis de foram separada por documento.

| Acesso à Informação para todos                                                                                                    | Publicaçã                                                                                                    | ões Próprias                                                       |                                                                                                    |          |  |  |  |  |
|----------------------------------------------------------------------------------------------------|----------------------------------------------------------------------------------------------------|--------------------------------------------------------------------|----------------------------------------------------------------------------------------------------|----------|--|--|--|--|
| » Página Inicial                                                                                                    | Informações disponibilizadas de acordo com LRF (LC 101/2000) Art. 48-Aº, Inciso I; LAI (Lei 12.527/2011) Art. 8º, §1º, Inciso IV; |                                                                    |                                                                                                    |          |  |  |  |  |
| » Diário Oficial do Município Constituição Federal Art. 37º, 'Caput', (princípio da publicidade); e Lei das Licitações (lei 8.666/1993) Art. 3º, 'Caput' |                                                                                                    |                                                                    |                                                                                                    |          |  |  |  |  |
| » Portal da Transparência                                                                                                    |                                                                                                    |                                                                    |                                                                                                    |          |  |  |  |  |
| 🗢 Conheça a Lei                                                                                                    | Exportar 🗟 CSV 🙆 XML 🙆 JSON                                                                                                    |                                                                    |                                                                                                    |          |  |  |  |  |
| Estrutura Organizacional                                                                                                    | DATA                                                                                                    | τίτιμο                                                             | DESCRIÇÃO                                                                                                    | AROUIVOS |  |  |  |  |
| O Relatórios                                                                                                    | UNIA                                                                                                    | Anexe de Dispense Eletrônice NR                                    | o Ebennyho                                                                                                    |          |  |  |  |  |
| O Instrumentos de Planejamento                                                                                                    | 26/01/2024                                                                                                    | Anexo de Dispensa Eletronica Nº<br>001/2024                        | RECURSO ADMINISTRATIVO                                                                                                    | 33       |  |  |  |  |
| O Receitas e Despesas                                                                                                    | 23/01/2024                                                                                                    | Edital de Dispensa Eletrônica Nº                                   | CONTRATAÇÃO DE EMPRESA PARA EXECUÇÃO DE SERVIÇOS DE AQUISIÇÃO                                                                                                    |          |  |  |  |  |
| O Serviços da Educação                                                                                                    |                                                                                                    | 001/2024                                                           | DE MATERIAL PARA JORNADA PEDAGOGICA 2024                                                                                                    |          |  |  |  |  |
| O Serviços da Saúde                                                                                                    | 30/12/2023                                                                                                    | Edital de Pregão Presencial para<br>Registro de Precos Nº 025-2023 | REGISTRO DE PREÇOS PARA FUTURA E EVENTUAL CONTRATAÇÃO DE<br>SERVIÇOS DE LOCAÇÃO DE ESTRUTURAS PARA REALIZAÇÃO DE FESTAS,<br>EVENTOS E CULTURAIS E ADMINISTRATIVOS, ATRAVÉS DO REGISTRO DE |          |  |  |  |  |
| O Licitações                                                                                                    |                                                                                                    |                                                                    |                                                                                                    |          |  |  |  |  |
| O Recursos Humanos                                                                                                    | 29/12/2023                                                                                                    | Edital de Pregão Presencial para<br>Registro de Preços Nº 023-2023 | EM GERAL, PARA SUPRIR AS NECESSIDADES DAS SECRETARIAS MUNCIPAIS<br>DO MUNICÍPIO DE BARRA DO MENDES - BAHIA                                                                                | 2 \$     |  |  |  |  |
| » COVID-19/Coronavírus                                                                                                    | 20/40/2022                                                                                                    | Edital de Pregão Presencial para                                   | Registro de Precos para aquisição de carga de gás oxigênio medicinal.                                                                                                    |          |  |  |  |  |
| » Lei Aldir Blanc                                                                                                    | 29/12/2023                                                                                                    | Registro de Preços Nº 024-2023                                     | cilíndro e válvula para atender ao Município.                                                                                                    |          |  |  |  |  |
| » Dívida Ativa Municipal                                                                                                    | 29/12/2023                                                                                                    | Edital de Pregão Presencial para                                   | REGISTRO DE PREÇOS PARA FUTURA E EVENTUAL CONTRATAÇÃO DE<br>SERVIÇOS DE LOCAÇÃO DE ESTRUTURAS PARA REALIZAÇÃO DE FESTAS,<br>EVENTOS E CULTURAIS E ADMINISTRUTUROS ATRAVÉS DO PECISTRO DE  |          |  |  |  |  |
| » Transferências de Recursos                                                                                                    |                                                                                                    | Registro de Freços N. 025 2025                                     | PREÇOS                                                                                                    |          |  |  |  |  |
| » Renúncias Fiscais                                                                                                    | 27/12/2023                                                                                                    | Edital de Pregão Presencial para<br>Registro de Preços Nº 022-2023 | Registro de preços para futura e eventual aquisição de materiais elétricos<br>destinados a manutenção das secretarias municipais                                                          | 2 🕱      |  |  |  |  |
| » Emendas Parlamentares Municipais                                                                                                    |                                                                                                    |                                                                    | credenciamento/contratação de pessoas físicas e/ou jurídicas para a                                                                                                    |          |  |  |  |  |
| » Publicações                                                                                                    | 15/12/2023                                                                                                    | 2023                                                               | prescação de serviços dedecização, desfâtizăção é higienizăção de<br>ambientes, a fim de atender às demandas das Secretarias do Município de<br>Barra do Mendes.                          |          |  |  |  |  |

Figura 08 - Publicações Próprias do Ente